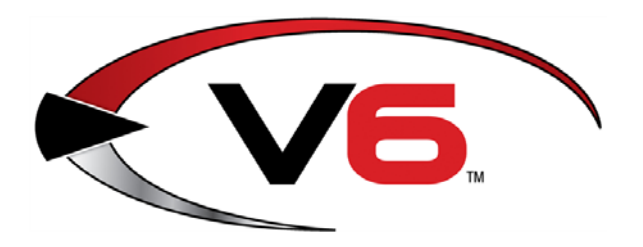

# Software Update Notes for the AcuSport<sup>®</sup> V6 System Software

Version 6.6947

Release Date: October 28, 2014

The AcuSport<sup>®</sup> Retail Technology Group (RTG) provides this document as a high-level summary of the latest release of the AcuSport V6 software system.

Refer to the following sections for information on the specific changes included with this update:

| MS6 Changes                                                                      |
|----------------------------------------------------------------------------------|
| Min/Max Tab on the Item Screen                                                   |
| Department Screen                                                                |
| Edit Serial Type Window5                                                         |
| POS Transaction History Screen5                                                  |
| Purchase Order and Receive by Invoice Screens                                    |
| Sales Item Transaction Report                                                    |
| Bug Fixes7                                                                       |
| POS6 Changes                                                                     |
| Previously Discounted Layaway Warning Window                                     |
| Bug Fixes                                                                        |
| Be sure to update every system component with this newest version to apply these |

changes and fixes. For assistance with technical issues and questions, contact the **RTG Support Line** at 1-

For assistance with technical issues and questions, contact the **RTG Support Line** at 1-800-547-7120 or <u>RTGSupport@AcuSport.com</u>.

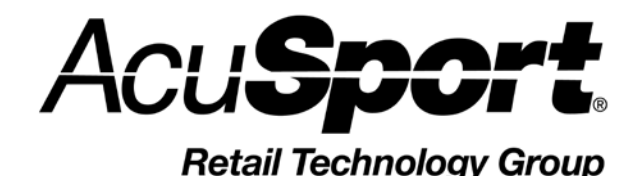

 © 2014 AcuSport Corporation 940 Industrial Drive, Suite 107 Sauk Rapids, MN 56379 1-800-547-7120 All rights reserved

## Notices

Copyright © 2014 AcuSport Corporation. 940 Industrial Drive, Suite 107 Sauk Rapids, MN 56379 1-800-547-7120 All rights reserved.

#### General

No part of this document may be reproduced, distributed, performed, displayed, or used to prepare a derivative work without the prior and express written consent of AcuSport Corporation ("AcuSport"). The software described in this document is furnished under a license agreement and may be used only in accordance with the terms and conditions of the license agreement. Information in this document is subject to change without notice, and AcuSport assumes no responsibility for errors.

#### **Trademarks and Credits**

ACUSPORT, AXIS, AXIS Retail Management System (AXIS RMS), AXIS Data Center, AXIS Register, and AXIS E4473 are trademarks of AcuSport and shall not be used without the express written permission of AcuSport.

Other trademarks, such as QuickBooks, are not being used as a trademark herein and are the property of the respective owners.

#### Legal Counsel

This program, printed documentation, and documents should not be used as a substitute for professional advice in specific situations. The procedures, images, and examples in this document are for illustrative purposes only and may not be applicable in your setting due to differences in preference, settings, and/or state and local regulations.

The following notice is required by law:

## AcuSport products and services are not a substitute for the advice of an Attorney.

You are encouraged to seek the advice of your own attorney concerning the use and legality of this program, documentation, and forms.

#### **Publication Information**

Software Update Notes for the AcuSport<sup>®</sup> V6 System Software Version 6.6947 Release Date: October 28, 2014

## **IMS6** Changes

## Min/Max Tab on the Item Screen

▶ This tab is accessible at the store level but is not yet available for corporate systems.

| X | Item - 5000 - BER 84 CHEETAH 380 PLST 13                                                         |  |  |  |  |  |  |  |  |  |          |  |  |
|---|--------------------------------------------------------------------------------------------------|--|--|--|--|--|--|--|--|--|----------|--|--|
|   | General Setup Vendor Xref Kit Sug Sell Sales History P/O S/O W/O Sale Detail Recv Detail Min/Max |  |  |  |  |  |  |  |  |  |          |  |  |
|   | Calculate Suggested Min / Max Replace All Min and Max with Suggested Values                      |  |  |  |  |  |  |  |  |  |          |  |  |
|   | Item # UPC Description 1 Description 2 QoH Avg Cos                                               |  |  |  |  |  |  |  |  |  | Avg Cost |  |  |
|   | 16581 Consignment firearm 3.00 233.333                                                           |  |  |  |  |  |  |  |  |  |          |  |  |

The **Min/Max** tab can be used to calculate suggested minimum and maximum values for items and apply these suggestions as desired. Calculations are based on the most recent 12 weeks of sales data (obtained from the Sales Transaction History) and are weighted by department. (Refer to <u>Department Screen</u> for more information.) The tab includes the following features:

#### Calculate Suggested Min/Max Button

| 11 Item - 5000 - E                                                                               | ER 84 CHEETAH                                                               | 80 PLS | ST 13           |  |  |      |         |   |  |      |          |
|--------------------------------------------------------------------------------------------------|-----------------------------------------------------------------------------|--------|-----------------|--|--|------|---------|---|--|------|----------|
| General Setup Vendor Xref Kit Sug Sell Sales History P/O S/O W/O Sale Detail Recv Detail Min/Max |                                                                             |        |                 |  |  |      |         |   |  |      |          |
| Calculate Sug                                                                                    | Calculate Suggested Min / Max Replace All Min and Max with Suggested Values |        |                 |  |  |      |         |   |  |      |          |
| Nem #                                                                                            | UPC                                                                         | Desci  | ription 1       |  |  | Desc | ription | 2 |  | QoH  | Avg Cost |
| 40504                                                                                            |                                                                             | 0      | an an a sh fire |  |  |      |         |   |  | 2.00 | 000 0000 |

When appropriate, click this button to calculate minimum and maximum values and populate the **Sugg. Min** and **Sugg. Max** columns.

Click the button only when required as the calculation process may utilize a good deal of system resources.

#### Use Sugg. Min and Use Sugg. Max Buttons

|           |         |               |           |         |               |           | - 7 ×   |
|-----------|---------|---------------|-----------|---------|---------------|-----------|---------|
|           |         |               |           |         |               |           |         |
|           |         |               |           |         |               |           |         |
| Last Cost | Min Qty | Sugg. Min     | Sugg. Min | Max Qty | Sugg. Max     | Sugg. Max | GP %    |
| 0.0000    | 0.00    | Use Sugg. Min |           | 0.00    | Use Sugg. Max |           | 28.2051 |
| 199.7400  | 0.08    | Use Suaa. Min | 2         | 0.08    | Use Sugg. Max | 2         | 39.2888 |

These buttons are available after suggested min/max values have been calculated and added to the **Sugg. Min** and **Sugg. Max** columns.

• Click a **Use Sugg. Min** button to update the corresponding item's **Min Qty** to match the value in its **Sugg. Min** field.

• Click a Use Sugg. Max button to update the corresponding item's Max Qty to match the value in its Sugg. Max field.

#### Replace All Min and Max with Suggested Values Button

| 1 | 1 Item - 5000 - BER 84 CHEETAH 380 PLST 13                                                       |  |  |  |  |  |  |  |  |  |  |  |  |  |
|---|--------------------------------------------------------------------------------------------------|--|--|--|--|--|--|--|--|--|--|--|--|--|
|   | General Setup Vendor Xref Kit Sug Sell Sales History P/O S/O W/O Sale Detail Recv Detail Min/Max |  |  |  |  |  |  |  |  |  |  |  |  |  |
|   | Calculate Suggested Min / Max Replace All Min and Max with Suggested Values                      |  |  |  |  |  |  |  |  |  |  |  |  |  |
|   | Item # UPC Description 1 Description 2 QoH Avg Cost                                              |  |  |  |  |  |  |  |  |  |  |  |  |  |
|   | 16581 Consignment firearm 3.00 233.333                                                           |  |  |  |  |  |  |  |  |  |  |  |  |  |

This button is available after suggested min/max values have been calculated and added to the **Sugg. Min** and **Sugg. Max** columns. Click this button to update all **Min Qty** and **Max Qty** values on the grid with their corresponding **Sugg. Min** and **Sugg. Max** values.

▶ If the list is filtered, this button affects only those items displayed on the grid.

### **Department Screen**

| 1 | Department - AAA_Sa   | ampleDept      |               |                   |               |               |               |           |
|---|-----------------------|----------------|---------------|-------------------|---------------|---------------|---------------|-----------|
|   | General Class Min     | / Max Weights  |               |                   |               |               |               |           |
|   | Department Descriptio | Safety Stock % | Weight Totals | Reset to Default  | Wk 1 Weight % | Wk 2 Weight % | Wk 3 Weight % | Wk 4 Weic |
|   | AAA_SampleDept        | 20             | 100           | CReset to Default | 18            | 14            | 13            |           |
|   | Ammo                  | 20             | 100           | Reset to Default  | 18            | 14            | 13            |           |
|   | Apparel               | 20             | 100           | Reset to Default  | 18            | 14            | 13            |           |

The **Min/Max Weights** tab has been added to this screen. This tab can be used to set percentage weights for each of 12 weeks used to calculate suggested min/max values.

Weights can be assigned as needed. The **Weight Totals** column displays the total combined value of a department's 12 week weight values. If these values do not add up to 100%, the **Weight Totals** field displays red highlighting.

If desired, click a department's **Reset to Default** button to return its weekly weights to their default values.

| 🕼 Department - AAA_S   | ampleDept         |                   |                   |                   |                   |        |        |       |             |          |
|------------------------|-------------------|-------------------|-------------------|-------------------|-------------------|--------|--------|-------|-------------|----------|
| General Class Min      | / Max Weights     |                   |                   |                   |                   |        |        | 1     |             |          |
| Department Description | Department UDF C1 | Department UDF C2 | Department UDF C3 | Department UDF C4 | Department UDF C5 | UDF D1 | UDF D2 | Notes | Dept. Group | Fir t Da |
| AAA_SampleDept         |                   |                   |                   |                   |                   | 11     | 11     | nemo  |             | 3/ 1/20  |
| Ammo                   |                   |                   |                   |                   |                   | 11     | 11     | menno |             | 5/11/20  |
| Apparel                |                   |                   |                   |                   |                   | 11     | 11     | memo  | •           | 10/26/2  |
| Archony                |                   |                   |                   |                   |                   | 11     | 11     | momo  |             | 0/11/00  |

The **Dept. Group** column has been added to the screen's **General** tab to allow for the selection of **Accessories**, **Ammo**, **Firearms**, and **Other**. The **Dept. Group** field is also available on the **Edit Department** window.

## **Edit Serial Type Window**

| 🔀 Edit Serial Type 🛛 💌    |
|---------------------------|
| General                   |
| Serial Type A&D           |
| <u>O</u> K <u>C</u> ancel |

The ATF 3310.4 check box has been added to this window.

## **POS Transaction History Screen**

| ARS Business Solutions,       | LLC - AcuSport V6 Inventory                               | / Management Syste                | em                            |                 |            |  |  |  |  |  |  |  |  |
|-------------------------------|-----------------------------------------------------------|-----------------------------------|-------------------------------|-----------------|------------|--|--|--|--|--|--|--|--|
| <u>File Edit Process Data</u> | History <u>R</u> eports Re <u>s</u> et                    | s <u>U</u> tilities <u>W</u> indo | ow <u>H</u> elp <u>T</u> ools |                 |            |  |  |  |  |  |  |  |  |
| New Modi                      | fy Delete Filter                                          | Find Reprint                      |                               |                 |            |  |  |  |  |  |  |  |  |
| Magnetic POS Transaction - 0  |                                                           |                                   |                               |                 |            |  |  |  |  |  |  |  |  |
| General Media Deta            | General Media Detail                                      |                                   |                               |                 |            |  |  |  |  |  |  |  |  |
| Posted - From 8 /29/20        | 014 🔻 To 9 /29/2014                                       | ▼ Mail #                          | Phone #                       |                 |            |  |  |  |  |  |  |  |  |
| Tran. # R                     | Tran. #         Reg. #         Last Nm.         First Nm. |                                   |                               |                 |            |  |  |  |  |  |  |  |  |
| Posted                        | Reg #Tran #                                               | Mail #                            | Mail Last Name                | Mail First Name | Mail Phone |  |  |  |  |  |  |  |  |
|                               |                                                           |                                   |                               |                 |            |  |  |  |  |  |  |  |  |
|                               |                                                           |                                   |                               |                 |            |  |  |  |  |  |  |  |  |
|                               |                                                           |                                   |                               |                 |            |  |  |  |  |  |  |  |  |

The following changes have been made to this screen:

- The screen displays 1 month of history by default.
- The From, To, Mail #, Phone #, Tran. #, Reg. #, Last Nm., and First Nm. fields can be used to search for specific transactions.
- The Mail #, Mail Last Name, Mail First Name, and Mail Phone columns have been added to the grid.
- The default printer for the **Reprint** button can be set by selecting **File > Receipt Print Setup** from the Main Menu Bar.

| ARS Business Solutions, LLC -                               | AcuSport V6 In       | ventory Managemen        | t System                                  |
|-------------------------------------------------------------|----------------------|--------------------------|-------------------------------------------|
| <u>File E</u> dit <u>P</u> rocess <u>D</u> ata H <u>i</u> s | tory <u>R</u> eports | Resets <u>U</u> tilities | <u>W</u> indow <u>H</u> elp <u>T</u> ools |
| Close DataSource                                            | Delete Filt          | er Find Re               | eprint                                    |
| Log <u>I</u> n                                              |                      |                          |                                           |
| LogOut                                                      |                      |                          |                                           |
| <u>C</u> lose Window                                        |                      |                          |                                           |
| Pr <u>i</u> nt Setup                                        | To 9 /29             | 9/2014 💌 Mail #          | Phone #                                   |
| L <u>a</u> bel Print Setup<br>Receipt Print Setup           |                      | Last N                   | m. First f                                |
| Properties                                                  | Reg #Tran #          | Mail #                   | Mail Last Name                            |
|                                                             |                      |                          |                                           |
| Ł <u>x</u> it                                               | ļ                    |                          |                                           |

**Purchase Order and Receive by Invoice Screens** 

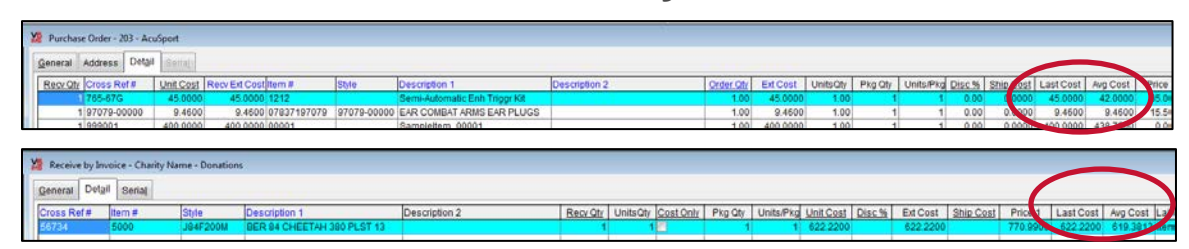

The Last Cost and Avg Cost columns have been added to the Detail tabs on these screens.

| Purchase                      | e Order - 122 - | AC | USPORT    |     |          |              |       |                               |               |           |  |
|-------------------------------|-----------------|----|-----------|-----|----------|--------------|-------|-------------------------------|---------------|-----------|--|
| General Address Detail Seriel |                 |    |           |     |          |              |       |                               |               |           |  |
| Recv Qty                      | Cross Ref#      |    | Unit Cost | Rec | Ext Cost | ltem #       | Style | Description 1                 | Description 2 | Order Qty |  |
| 1                             | 0031            |    | 40.0000   |     | 4 0.0000 | 076683000316 | 0031  | CCI 0031 22 LR HP MINI-MAG    | 003 - 00/50   | 1.00      |  |
| 1                             | 0047C           |    | 51.0000   |     | 51.0000  | 076683000477 | 0047  | CCI VELOCITOR 22LR 40 GDHP 50 |               | 1.00      |  |
| 1                             | 3501            |    | 16 3300   |     | 16.3300  | 076683035011 | 3501  | CCI BLAZER 25ACP 50 TMJ 50    |               | 1.00      |  |

The **Unit Cost** columns on these screens can display a color-coded highlight to indicate whether an item's cost is higher or lower than either its **Last Cost** or its **Avg Cost** value. This feature can be configured on the **P/O** tab of the **IMS Properties** window.

| MS Properties - Retail Technology Group                                                                                                    |                                   |               |                    |                 | - • 💌          |
|----------------------------------------------------------------------------------------------------|-----------------------------------|---------------|--------------------|-----------------|----------------|
| Payment Terminals Offline CC RepeatReward                                                                                                    | s ATF 3310 Alerts                 |               |                    |                 |                |
| General SIO A/R PIO GIL POS Te                                                                                                    | nder M <u>e</u> ssages <u>F</u> T | P Multi Store | Franc <u>h</u> ise | <u>R</u> eports | Email Range    |
| A/P Post Type MANUAL                                                                                                    |                                   |               |                    |                 |                |
| PO and Receiving Grids - Cost Field Highlights<br>When Cost is<br>Compared To<br>Item's Last Cost I Change Color When Co<br>Item's Avg. Cost I Change Color When L<br>Over<br>Sample<br>Background Color<br>Sample<br>Background Color<br>Sample<br>Background Color<br>Sample<br>Background Color<br>Sample<br>Background Color<br>Sample<br>Background Color<br>Sample<br>Background Color<br>Sample<br>Background Color<br>Sample<br>Sample<br>Samp | reater Than 0 %<br>ess Than 0 %   |               |                    |                 |                |
| Some changes made to Setup will take effect the n                                                                                                    | ext time you start IMS            |               |                    | OK              | <u>C</u> ancel |

Select **File > Properties** from the Main Menu Bar to display this window.

The configuration shown will highlight the Unit Cost field as follows:

- Red highlight if the cost is higher than the **Last Cost** value.
- Green highlight if the cost is lower than the Last Cost value.

## **Sales Item Transaction Report**

| 🕵 Report Wizard - Sales It | em Transaction                                                                                                    |
|----------------------------|----------------------------------------------------------------------------------------------------|
| Select the output          | Step 5 - Output options         Output to: <ul> <li>Printer</li> <li>File</li> <li>Display file after creation</li> </ul> Print setup       IVARSMNNAS01.ACUPRIV.COM/CANON_C5035 |
| options for the report.    | Orientation: Portrait Start page 1<br>Custom End page 9999<br>Start page 1                                                                                                    |
|                            | Totals Only Copies 1 🛓                                                                                                    |
|                            | Archive Save as                                                                                                    |
| Pre                        | view Print <back next=""> Close</back>                                                                                                    |

This report is now available in a landscape format that includes the **UPC**, **Style**, and **Xref** columns.

### **Bug Fixes**

 When the LookUp feature on the Sold tab in the Add(/Edit) Serial Number window is used to select a party that does not have an FFL number, the system displays an FFL Overwrite window that allows the user to decide whether or not to override the value in the FFL/4473 field with a blank value.

| 🔀 Edit Serial     | Nun    | nber              |        |            |       |                    |              |            |               | <b>—</b> × |
|-------------------|--------|-------------------|--------|------------|-------|--------------------|--------------|------------|---------------|------------|
| <u>G</u> eneral U | JDF    | Purch <u>a</u> se | Sold   | Rental     | Image | Audit History      | Related Lo   | g Records  |               |            |
| Bound Boo         | k#     | 102               | 24.000 | ]          |       | Description        | BRW BA       | R LTRAC 30 | -06 22 COMP 4 |            |
| Log               | g # [  | 1024              | 4      |            |       |                    |              |            |               |            |
| Iten              | n # [  | 4000              |        |            |       |                    |              |            |               |            |
| Seria             | al # [ | 5645646546        | C      |            |       |                    |              | X          | Dmitted       |            |
| Sold Da           | ate    | 11                |        | FFL Overwi | nte   |                    |              |            |               |            |
| Trans Da          | ate    | 11                |        |            |       |                    |              |            |               |            |
|                   |        | LookUp            |        | ?          | Overw | rite current FFL/4 | 473# with (b | olank)?    |               |            |
| Name (L. F.       | m      |                   |        |            |       |                    |              |            | 1             |            |
| Addres            | s1     |                   |        |            |       | Ves                |              | No         |               |            |
| Addres            | s2     |                   |        |            |       |                    |              | 110        |               |            |
| City State 2      | Zip    |                   |        | _          | _     |                    | Le           | gal ID     |               |            |
| Phone             | e # [  |                   |        |            |       |                    |              |            |               |            |
|                   |        |                   |        |            |       |                    |              |            |               |            |
|                   |        |                   |        |            |       |                    |              |            |               |            |
| EditAIFRe         | gula   | ted Fields        |        |            |       | Del                | ete Record   |            | <u>0</u> K    | Cancel     |

Previously, the system would automatically overwrite the FFL/4473 field with a blank value.

• Credit Card Settlement is now tied to the Show Full Credit Card # on Settlement Report option under IMS Properties.

| 1/2 IMS Properties - ARS Business Solutions, LLC                        |               |                                                                                                    |  |  |  |  |  |
|-------------------------------------------------------------------------|---------------|----------------------------------------------------------------------------------------------------|--|--|--|--|--|
| Payment Terminals                                                       | Offline CC Re | peatRewards ATF 3310 Alerts                                                                                             |  |  |  |  |  |
| General S/O                                                             | AR PIO GIL    | POS Tender Messages ETP Multi Store Franchise Reports Email Range                                                       |  |  |  |  |  |
| State Tax                                                               | Illinois      | Prompt for Mail Number Beginning of a sale                                                                              |  |  |  |  |  |
| County Tax                                                              |               | Print Receipt for Suspended Sale Yes                                                                                    |  |  |  |  |  |
| City Tax                                                                |               | Invoice Copies 1                                                                                                    |  |  |  |  |  |
| Tax 1 Desc                                                              | SALES TAX     | Maximum Cash Back for Debit Cards 0                                                                                     |  |  |  |  |  |
| Tax 2 Desc                                                              |               | Price/Discount/Ext. Price Decimals                                                                                      |  |  |  |  |  |
| Tax 3 Desc                                                              | SALES TAXC    | Omit Receipt Letters Omit Letters from Merchant Copy                                                                    |  |  |  |  |  |
| Disc % 1                                                                | 10.00         | Omit Invoice Letters     Invoice Letters Print on Separate Page     Onit Invoice Letters                                |  |  |  |  |  |
| Disc % 2                                                                | 20.00         | ay-a-way Show Expiration Date on Invoices                                                                               |  |  |  |  |  |
| Disc % 3                                                                | 30.00         | Returns     Show Item Detail on Merchant Receipt     Serial     Show Full Name on POS Sales Screens (First M Last)      |  |  |  |  |  |
| Disc % 4                                                                | 40.00         | R/A House Charge Clerk Cannot Bypass Mail # Dialog at Beginning of Sale                                                 |  |  |  |  |  |
| Disc 9                                                                  |               | K/A Lay-a-way     Combine Like Items On POS Receipt     R/A Special Order     Allow POS to Add New Mail Directly to IMS |  |  |  |  |  |
| ld Age                                                                  | 0             | Work Order Show Firearm ID fields                                                                                       |  |  |  |  |  |
|                                                                         |               | Show Full Credit Card # on Settlement Report                                                                            |  |  |  |  |  |
| Some changes made to Setup will take effect the next time you start IMS |               |                                                                                                    |  |  |  |  |  |

- Sales Orders with credit cards may be processed while the FOM is processing multiple transactions.
  - Previously, updating multiple Sales Orders with credit cards while the FOM was processing multiple transactions would cause the Sales Orders to fail.
- The **Application Preferences** tab allows a default value to be set for the **Address.State** field.

| IMS5 Preferences                                                                                                    |                                 |  |
|----------------------------------------------------------------------------------------------------|---------------------------------|--|
| User Preferences                                                                                                    | Application Preferences         |  |
| Field Defaults                                                                                                    |                                 |  |
| Field Name<br>GP.LABELS<br>POCTLG.SADDR1<br>POCTLG.SADDR2<br>POCTLG.SADDR3<br>POCTLG.SADDR4<br>POCTLG.BADDR1<br>POCTLG.BADDR2<br>POCTLG.BADDR3<br>POCTLG.BADDR3<br>POCTLG.BADDR4<br>ADDRESS.STATE | Field Defaults Field Name Value |  |

Previously, this option was not functioning properly.

• The Work Order Tag Report uses the Work Order Catalog Serial value.

| Work Ord<br>ARS Busine | ler # 24<br>ss Solutions, LLC                                                 |                          |                          |                       |  |
|------------------------|-------------------------------------------------------------------------------|--------------------------|--------------------------|-----------------------|--|
| From:                  | ARS Business Solutions                                                        |                          |                          |                       |  |
| To:                    | Mike Abel<br>123 Windmill Rd<br>Sauk Rapids, MN 56333<br>Phone # 320 251 8877 | 10/1/2014                |                          | 12:29:25 PM<br>Page 1 |  |
|                        | Mail #: 2000                                                                  | Clerk #: 1               | Est Finish:<br>Estimate: | 5/10/2011<br>50.00    |  |
|                        | Item #: 16547<br>Gun Cleaning<br>Long Rifle Cleaning                          | Order Date:<br>Serial #: | 5/3/2011<br>5434535      |                       |  |

▶ Previously this report used the Serial value from the Serial Table.

• MultiStore Mail Edits show up as Edits at Corporate.

Previously, mail edits would show up as Adds.

• The Size field for Item Label Detail now accommodates up to 20 characters.

Previously the Size field on a label was limited to 10 characters.

• The User Logins Report may be filtered.

Previously, the filter procedure did not work with this report.

• The columns on the **Detail** tab of the **Item Label** screen may be sorted.

Previously, sorting these columns would cause the grid to go blank.

- A firearm return may be updated on the **Sales Order** screen.
  - Previously, Updating a Firearm Return in Sales Orders would cause a "Property StateID is not Found" error.

## **POS6** Changes

## **Previously Discounted Layaway Warning Window**

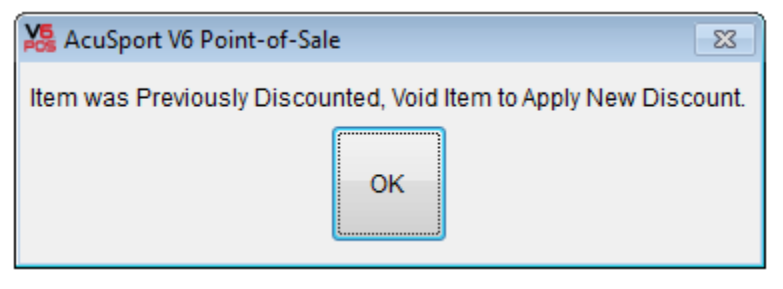

If a user recalls an already discounted layaway and attempts to apply the discount again, the discount will not be applied and this screen will display.

### **Bug Fixes**

• A number of magnetic swipe issues have been resolved.

Previously, a magnetic swipe would not populate the following fields for IDs from the states shown:
 Legal ID (CA, CO)
 Legal ID Expiration Date (AL, AZ, CA, CO, FL, IA, LA, MN, MS, OH, PA, SC, TX)
 Date of Birth (CA, CO, MN, SC)
 ZIP Code (LA, MN)

• A number of situational errors have been fixed.

Previously, the following errors would occasionally occur in the situations shown:
 "Alias 'PDITEM' is not found" error when finishing a transaction
 "Alias "LOMAIL" is not found" error when selling a rental and FOM gets disabled
 "Alias 'PCONFIG2' is not found" error when transactions have change
 "Variable 'LDRETURNDATE' is not found" error when selling a rental
 "LOSerial is not an object" error when dealing with serial records
 "Property ITEMS is not found," error when recalling layaways

• The system correctly calculates the discount for a recalled layaway item that has a different price than the current price.

▶ Previously, the system would calculate this discount incorrectly.